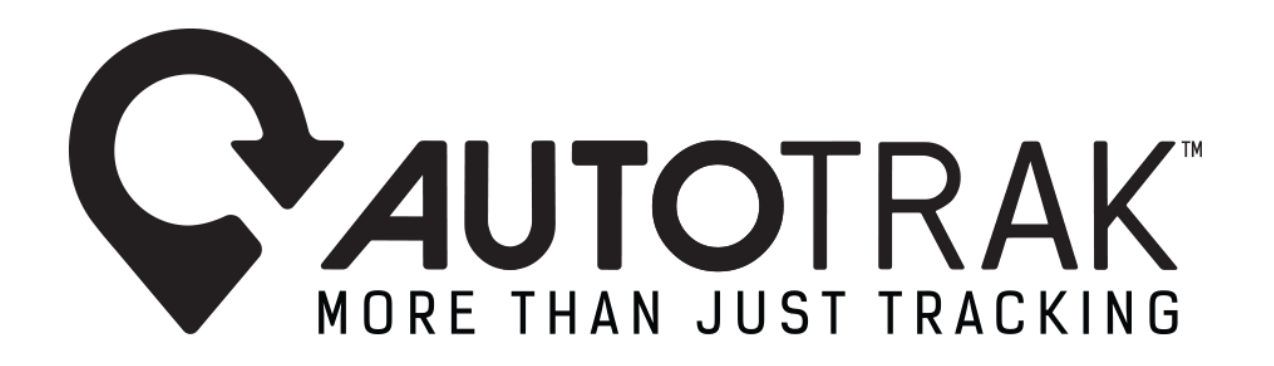

# TAX LOGBOOK – BUSINESS AND PRIVATE TRIPS MARKETING RELEASE V2.0 – 14.02.2020

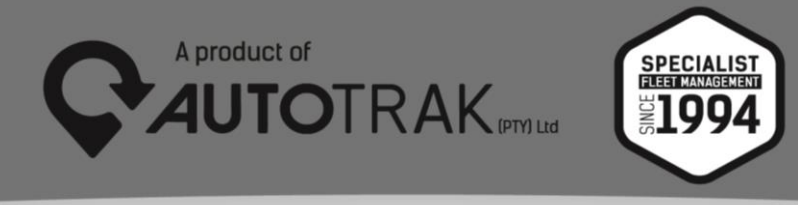

TEL: 031 767 7100 | www.autotrak.co.za | marketing@autotrak.co.za

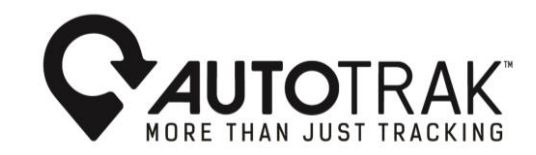

## Tax Log Book Report

The Tax Log book is an accurate ledger that compiles a vehicle trip history and allows for the trips to be categorised as business or private mileage. This report assists when the time arrives to submit tax returns. The report can be saved to an Autotrak users desktop or emailed directly from the website, after the trips have been categorised. Should the user select the email icon, the report will be emailed to the Autotrak user whom logged in using the Autotrak users credentials.

\*Please note that GPS distance is used in the calculation of the vehicle's millage, this will not be aligned with that of the vehicle's odometer reading.

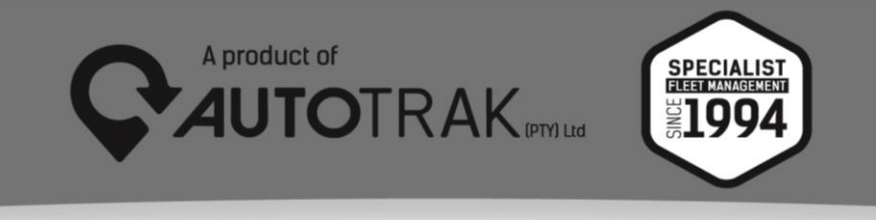

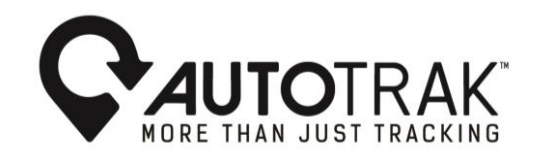

- 1. In order to generate a tax log book report click on the vehicle icon.
- 2. Select/tick the applicable vehicle

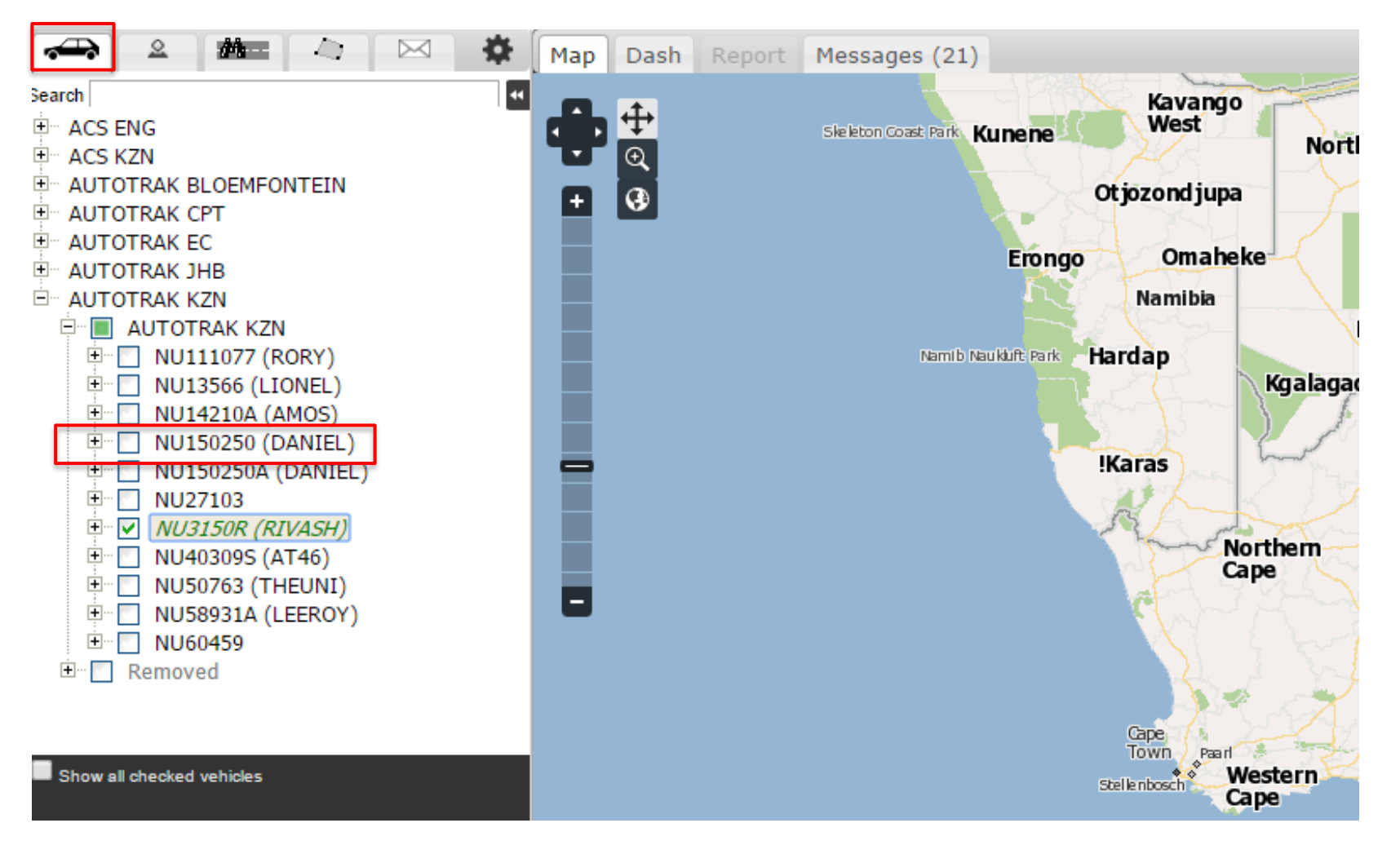

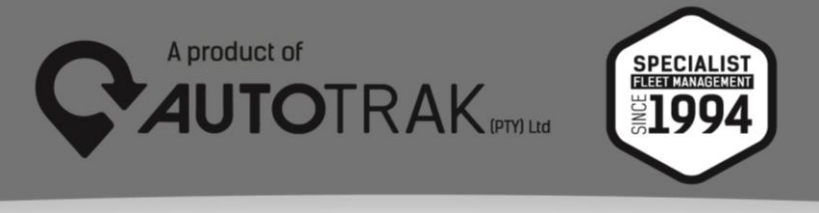

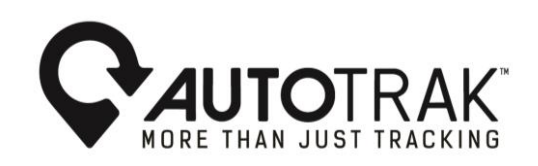

- 3. Click the vehicles tab
- 4. Click the tax logbook report (as seen at the top of the drop down menu)

| <b>∖</b> •A  | UTOTRAK                   | Vehicles        | Drivers         | General | Maps   | Areas              | Settings          | AutoFuel                      |
|--------------|---------------------------|-----------------|-----------------|---------|--------|--------------------|-------------------|-------------------------------|
| <b>~</b>     | 2 Ma                      | Tax Logbook     |                 | ısh     | Report | Messages (2        | 21)               |                               |
| Search       |                           | Vehicle Moven   | nent Report     |         |        |                    |                   | Kavango                       |
|              | ENG<br>KZN                | Vehicle Waypo   | oint Report     |         |        | Skeleton Coast Par | k Kunene          | West                          |
|              | OTRAK BLOEMFO             | Vehicle Excep   | tion Report     |         |        |                    |                   | Otiozondiuna                  |
|              | OTRAK CPT<br>OTRAK EC     | Vehicle Road S  | Speeding Rep    | ort     |        |                    |                   |                               |
|              | OTRAK JHB                 | Vehicle Event   | Report          |         |        |                    | Erongo            | Omaheke                       |
| i≕ AUTC<br>⊨ | OTRAK KZN<br>AUTOTRAK KZI | Vehicle Fuel R  | eport           |         |        |                    |                   | Namibia                       |
| +…           | 🗌 📕 NU111077              | Vehicle Driver  | Report          |         |        | Nam                | ib Naukluft: Park | Hardap                        |
| +<br>+       | NU13566 (<br>NU14210A     | Vehicle Daily A | Activity Repor  | t       |        |                    |                   | Kgal                          |
| +            | NU150250                  | Vehicle Detaile | ed Activity Re  | port    |        |                    |                   | Warna har                     |
| +<br>+       | NU150250 NU27103 (        | Vehicle Busine  | ess/Private Re  | eport   |        |                    |                   | indias                        |
| <b>+</b>     | ✓ → NU3150R               | Behaviour Rep   | port            |         |        |                    |                   | Norther                       |
| +…<br>+…     | NU40309S NU50763 (        | Class A2 Vehi   | cle Toll Report | t       |        |                    |                   | Cape                          |
| <b>+</b>     | NU58931A                  | Master Vehicle  | e List Report   |         |        |                    |                   | Mr M                          |
| ÷            | Removed                   | Vehicle Latest  | Position Repo   | ort     |        |                    |                   |                               |
|              |                           | Vehicle Servic  | e Report        |         |        |                    |                   |                               |
| 4            |                           | Alert History F | Report          |         |        |                    |                   | Cape<br>Town Paarl            |
| Show a       | ll checked vehicles       |                 |                 |         |        |                    |                   | Stelle nbosch Western<br>Cape |

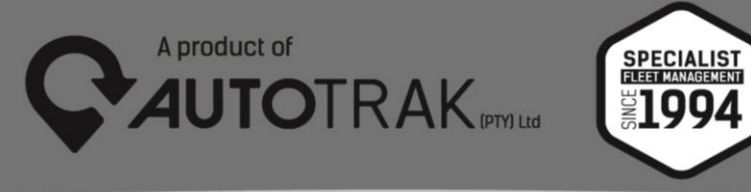

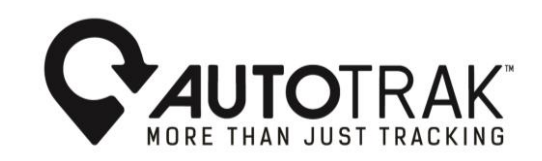

- The system generates a default time: 00h00 – 23h59. This can be amended if required.
- 6. Select the year date range. The report has the functionality to generate for an entire year or alternatively monthly.
- 7. Click generate report

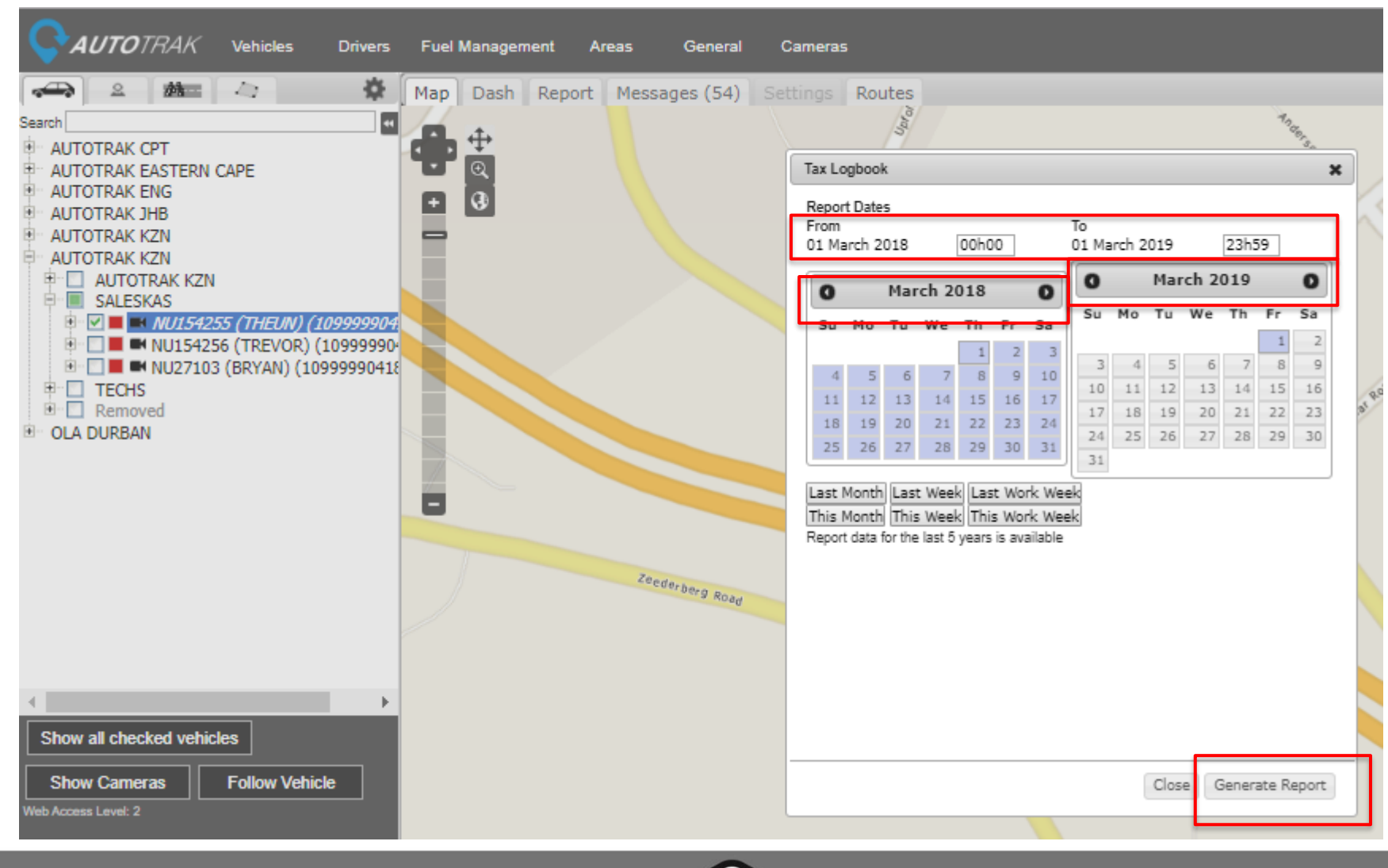

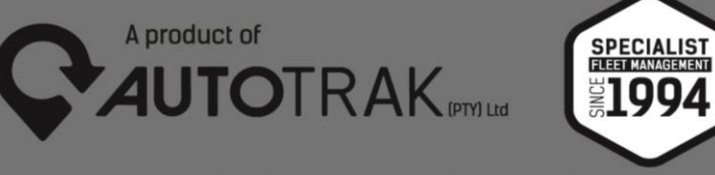

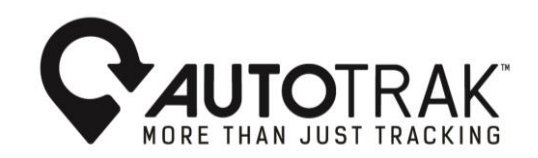

| General |      | Maps   | Areas       | Settings | AutoFuel |  |
|---------|------|--------|-------------|----------|----------|--|
| Мар     | Dash | Report | Messages (2 | 1)       |          |  |

### Loading Tax Logbook ...

This report is running over a period longer than 31 days, this may take up to 5 minutes to finish.

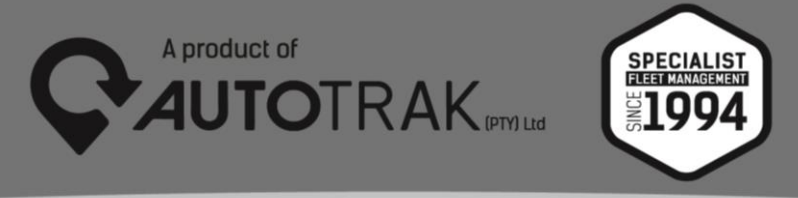

TEL: 031 767 7100 | www.autotrak.co.za | marketing@autotrak.co.za

8. The system will take a couple of minutes to generate the report, please be patient.

The report automatically categorises all trips as 'private trips', this is a default setting.

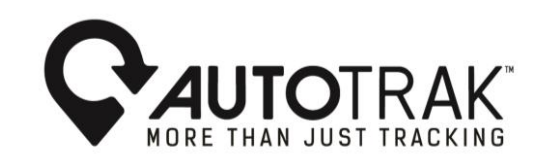

- 9. To differentiate business trips from that of private trips, select the business operating hours.
- 10. Click the Business icon
- 11. Click apply

| Tax Logbook                                                                                                    |                                            |                                                    |                                                                     |
|----------------------------------------------------------------------------------------------------|--------------------------------------------|----------------------------------------------------|---------------------------------------------------------------------|
| Updated Business/Private Totals                                                                                                    |                                            |                                                    |                                                                     |
| Set all trips starting after 08h00 and before 17h00 on I Mondays t                                                                                                    | o Fridays □Saturdays □ Sundays as ® Busine | ess O Private Apply                                |                                                                     |
| Vehicle NU154256 (Make: FORD, Model: FIGO, Year: ))<br>Totals for Period Sun 02/02/2020 00h00 GMT+2:00 to: Sat 08/02/2020<br>Total Private 642km Total Business 32km<br>Opening Odo 46550km Closing Odo 47225km Total Distance 6 | 0 23h59 GMT+2:00<br>674km                  |                                                    |                                                                     |
| # Private/Business Started From                                                                                                    | Arrived at Arrived                         | Total km Opening Odo Closing Odo Reason For Travel | Actual repairs<br>Actual fuel & &<br>oil costs maintenance<br>costs |
| 1  Private Business Mon 03/02/2020 06h49 Lyndsay home                                                                                                    | 07h12 Moore Road,Durban                    | 12.7km 48550km 48563km                             | R R                                                                 |
| 2 Private Business Mon 03/02/2020 07h13 Moore Road, Durban                                                                                                    | 07h41 Autotrak KZN                         | 24.3km 48563km 48587km                             | R R                                                                 |
| 3  Private Business Mon 03/02/2020 11h22 Autotrak KZN                                                                                                    | 11h58 Nollsworth Crescent, Umhlanga        | 40.4km 46587km 46628km                             | RR                                                                  |
| 4 ●Private <sup>O</sup> Business Mon 03/02/2020 12h22 Nollsworth Crescent,Umhlanga                                                                                                    | 12h45 The Cerscent, Westville              | 23.1km 46628km 46651km                             | R R                                                                 |
| 5  Private Business Mon 03/02/2020 12h47 The Cerscent, Westville                                                                                                    | 13h03 Village Road, Kloof                  | 14.1km 48651km 48665km                             | R R                                                                 |
| 8 Private Business Mon 03/02/2020 13h05 Village Road, Kloof                                                                                                    | 13h12 Autotrak KZN                         | 3.7km 48685km 48689km                              | R R                                                                 |
| 7 Private® Business Mon 03/02/2020 16h49 Autotrak KZN                                                                                                    | 17h28 Ame Crescent, Durban                 | 32.7km 48669km 48701km                             | R R                                                                 |
| 1  Private Business Tue 04/02/2020 08h48 Ame Crescent, Durban                                                                                                    | 07h13 Moore Road, Durban                   | 10.6km 48701km 48712km                             | R R                                                                 |
| 2  Private Business <u>Tue 04/02/2020 07h14</u> Moore Road, Durban                                                                                                    | 07h41 Autotrak KZN                         | 24.3km 48712km 48738km                             | RR                                                                  |
| 3  Private Business Tue 04/02/2020 16h50 Autotrak KZN                                                                                                    | 17h45 Lyndsay home                         | 32.7km 46736km 46769km                             | R R                                                                 |
| 1  Private Business <u>Wed 05/02/2020 06h53</u> Lyndsay home                                                                                                    | 07h15 Moore Road, Durban                   | 12.6km 46769km 46781km                             | RR                                                                  |
| 2  Private Business <u>Wed 05/02/2020 07h21</u> Moore Road, Durban                                                                                                    | 07h35 Penzance Road, Durban                | 2.9km 46781km 46784km                              | R R                                                                 |
| 3  Private Business <u>Wed 05/02/2020 07h54</u> Penzance Road, Durban                                                                                                    | 08h08 Edwin Swales Drive, Durban           | 5.1km 48784km 48789km                              | R R                                                                 |
| 4  Private Business Wed 05/02/2020 08h11 Edwin Swales Drive, Durban                                                                                                    | 08h17 Flower Road,Durban                   | 1.6km 46789km 46791km                              | R R                                                                 |
| 5  Private Business <u>Wed 05/02/2020 08h21</u> Flower Road, Durban                                                                                                    | 08h27 Edwin Swales Drive, Durban           | 0.8km 48791km 48792km                              | RR                                                                  |
| 8  Private Business <u>Wed 05/02/2020 08h31</u> Edwin Swales Drive, Durban                                                                                                    | 08h42 South Coast Road, Durban             | 2.9km 48792km 48795km                              | R R                                                                 |
| 7  Private Business <u>Wed 05/02/2020 09h11</u> South Coast Road, Durban                                                                                                    | 10h05 Autotrak KZN                         | 44.4km 48795km 48839km                             | R R                                                                 |
| 8  Private Business <u>Wed 05/02/2020 13h00</u> Autotrak KZN                                                                                                    | 13h26 Island Circle, Newlands              | 29.7km 46839km 46869km                             | R R                                                                 |

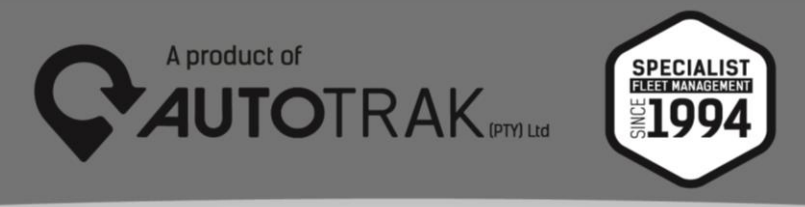

The report will now differentiate between business and private trips.

An overview of the following will be provided:

- Total private mileage
- Total business mileage
- Opening odometer
- Closing odometer
- Total distance

#### Tax Logbook

#### Updated Business/Private Totals

Set all trips starting after 08h00 and before 17h00 on @Mondays to Fridays Saturdays Sundays as Business Private Apply

| Vehicle NU154256 (Make:    | FORD, Model: FIGO, Year: | )                                 |
|----------------------------|--------------------------|-----------------------------------|
| Totals for Period Sun 02/0 | 2/2020 00h00 GMT+2:00    | to: Sat 08/02/2020 23h59 GMT+2:00 |
| Total Private 642km        | Total Business 32km      |                                   |
| Opening Odo 46550km        | Closing Odo 47225km      | Total Distance 674km              |

| # | Private/Business                         | Started            | From                            | Arri  | ived at Arrived              | Tota   | il km Ope | ning OdoClosin | ig Odo Reason For Travel | Actual fuel &<br>oil costs | Actual repairs<br>& &<br>maintenance<br>costs |
|---|------------------------------------------|--------------------|---------------------------------|-------|------------------------------|--------|-----------|----------------|--------------------------|----------------------------|-----------------------------------------------|
| 1 | Private <sup>O</sup> Business Monormal   | on 03/02/2020 06h  | 49 Lyndsay home                 | 07h12 | Moore Road, Durban           | 12.7km | 46550km   | 46563km        |                          | R                          | R                                             |
| 2 | Private <sup>O</sup> Business <u>M</u>   | on 03/02/2020 07h  | 13 Moore Road, Durban           | 07h41 | Autotrak KZN                 | 24.3km | 46563km   | 46587km        |                          | R                          | R                                             |
| 3 | Private <sup>O</sup> Business <u>M</u>   | on 03/02/2020 11h2 | 22 Autotrak KZN                 | 11h58 | Nollsworth Crescent,Umhlanga | 40.4km | 46587km   | 46628km        |                          | R                          | R                                             |
| 4 | Private <sup>O</sup> Business Monormal   | on 03/02/2020 12h  | 22 Nollsworth Crescent,Umhlanga | 12h45 | The Cerscent, Westville      | 23.1km | 46628km   | 48651km        |                          | R                          | R                                             |
| 5 | ● Private <sup>©</sup> Business <u>M</u> | on 03/02/2020 12h  | 47 The Cerscent, Westville      | 13h03 | Village Road,Kloof           | 14.1km | 46651km   | 48685km        |                          | R                          | R                                             |
| 8 | Private <sup>O</sup> Business <u>M</u>   | on 03/02/2020 13h  | 05 Village Road,Kloof           | 13h12 | Autotrak KZN                 | 3.7km  | 46665km   | 46669km        |                          | R                          | R                                             |
| 7 | ○ Private® Business <u>M</u>             | on 03/02/2020 16h4 | 49 Autotrak KZN                 | 17h28 | Arne Crescent, Durban        | 32.7km | 46669km   | 46701km        |                          | R                          | R                                             |
| 1 | Private Business Tu                      | ie 04/02/2020 06h4 | 8 Ame Crescent, Durban          | 07h13 | Moore Road, Durban           | 10.6km | 46701km   | 48712km        |                          | R                          | R                                             |
| 2 | Private <sup>O</sup> Business <u>Tu</u>  | ie 04/02/2020 07h1 | 4 Moore Road, Durban            | 07h41 | Autotrak KZN                 | 24.3km | 46712km   | 48738km        |                          | R                          | R                                             |
| 3 | Private <sup>O</sup> Business <u>Tu</u>  | ie 04/02/2020 16h5 | 0 Autotrak KZN                  | 17h45 | Lyndsay home                 | 32.7km | 46736km   | 46769km        |                          | R                          | R                                             |
| 1 | Private <sup>O</sup> Business <u>W</u>   | ed 05/02/2020 06h  | 53 Lyndsay home                 | 07h15 | Moore Road, Durban           | 12.6km | 46769km   | 46781km        |                          | R                          | R                                             |
| 2 | Private <sup>O</sup> Business <u>W</u>   | ed 05/02/2020 07h  | 21 Moore Road, Durban           | 07h35 | Penzance Road, Durban        | 2.9km  | 46781km   | 46784km        |                          | R                          | R                                             |
| 3 | Private <sup>O</sup> Business <u>W</u>   | ed 05/02/2020 07h  | 54 Penzance Road, Durban        | 08h08 | Edwin Swales Drive, Durban   | 5.1km  | 46784km   | 46789km        |                          | R                          | R                                             |
| 4 | Private <sup>O</sup> Business <u>W</u>   | ed 05/02/2020 08h  | 11 Edwin Swales Drive, Durban   | 08h17 | Flower Road, Durban          | 1.6km  | 46789km   | 46791km        |                          | R                          | R                                             |
| 5 | Private <sup>®</sup> Business <u>W</u>   | ed 05/02/2020 08h  | 21 Flower Road, Durban          | 08h27 | Edwin Swales Drive, Durban   | 0.8km  | 46791km   | 46792km        |                          | R                          | R                                             |
| 8 | Private <sup>O</sup> Business <u>W</u>   | ed 05/02/2020 08h  | 31 Edwin Swales Drive, Durban   | 08h42 | South Coast Road, Durban     | 2.9km  | 46792km   | 46795km        |                          | R                          | R                                             |
| 7 | Private <sup>O</sup> Business <u>W</u>   | ed 05/02/2020 09h  | 11 South Coast Road, Durban     | 10h05 | Autotrak KZN                 | 44.4km | 46795km   | 46839km        |                          | R                          | R                                             |
| 8 | Private     Business                     | ed 05/02/2020 13h  | 00 Autotrak KZN                 | 13h26 | Island Circle.Newlands       | 29.7km | 46839km   | 46869km        |                          | R                          | R                                             |

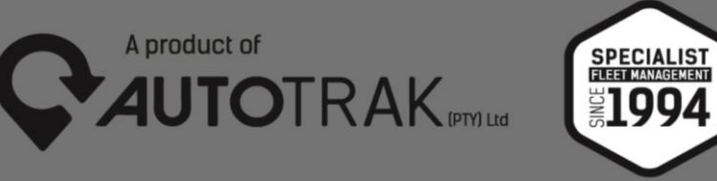

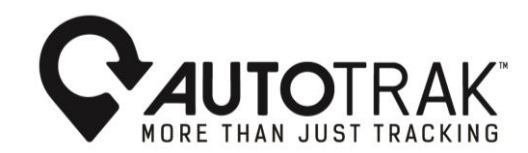

Before the report is finalized the user must enter an appropriate reason for travel within the "Reason for travel" column in the report and enter the vehicle year model within the appropriate year box. The South African Revenue Service require users who submit claims for business mileage to include the vehicle, make, model year and various reasons for travel within their submissions. All users that submit claims to the South African Revenue Service must therefore populate the reason for travel for all business trips and the year model of the vehicle within the provided columns or boxes. Should a claim be submitted without the reason for travel description, make, model and year of the vehicle your claim will be repudiated by the South African Revenue Service.

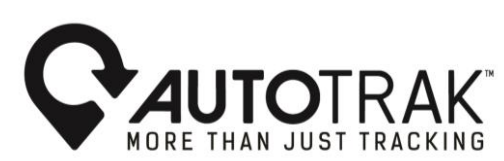

12. Once a user has entered their reason for business travel the system automatically saves the info that the user has entered. The user therefore has the functionality to complete portions of data entry and return at a later stage to complete the data for SARS submission, the same principle applies for the entering of the vehicle year model.

Updated Business/Private Totals

Tax Logbook

Set all trips starting after 08h00 and before 17h00 on Mondays to Fridays Saturdays Sundays as Business Private Apply

Vehicle NU154256 (Make: FORD, Model: FIGO, Yea Totals for Period Sun 02/02/2020 00h00 GMT+2:00 Total Private 642km Total Business 32km Opening Odo 46550km Closing Odo 47225km

:00 to: Sat 08/02/2020 23h59 GMT+2:00 n 5km Total Distance 674km

| # Private/Business Started From                                                        | Arrived at Arrived                  | Total km Opening OdoClosing Odo Reason For Travel | Actual rep<br>Actual fuel & &<br>oil costs maintenan<br>costs |
|----------------------------------------------------------------------------------------|-------------------------------------|---------------------------------------------------|---------------------------------------------------------------|
| 1  Private Business Mon 03/02/2020 06h49 Lyndsay home                                  | 07h12 Moore Road, Durban            | 12.7km 48550km 48563km                            | RR                                                            |
| 2  Private Business Mon 03/02/2020 07h13 Moore Road, Durban                            | 07h41 Autotrak KZN                  | 24.3km 46563km 46587km                            | RR                                                            |
| 3  Private Business Mon 03/02/2020 11h22 Autotrak KZN                                  | 11h58 Nollsworth Crescent, Umhlanga | 40.4km 46587km 46628km                            | R R                                                           |
| 4  Private Business Mon 03/02/2020 12h22 Nollsworth Crescent,Umhlanga                  | 12h45 The Cerscent, Westville       | 23.1km 48628km 48651km                            | RR                                                            |
| 5  Private Business Mon 03/02/2020 12h47 The Cerscent, Westville                       | 13h03 Village Road,Kloof            | 14.1km 46651km 46665km                            | RR                                                            |
| 8 Private Business Mon 03/02/2020 13h05 Village Road, Kloof                            | 13h12 Autotrak KZN                  | 3.7km 46665km 46669km                             | RR                                                            |
| 7 OPrivate® Business Mon 03/02/2020 16h49 Autotrak KZN                                 | 17h28 Ame Crescent, Durban          | 32.7km 46669km 46701km                            | RR                                                            |
| 1  Private Business <u>Tue 04/02/2020 06h48</u> Arne Crescent, Durban                  | 07h13 Moore Road, Durban            | 10.6km 46701km 46712km                            | RR                                                            |
| 2  Private Business <u>Tue 04/02/2020 07h14</u> Moore Road, Durban                     | 07h41 Autotrak KZN                  | 24.3km 46712km 46736km                            | RR                                                            |
| 3  Private Business <u>Tue 04/02/2020 16h50</u> Autotrak KZN                           | 17h45 Lyndsay home                  | 32.7km 46736km 46769km                            | RR                                                            |
| 1  Private Business <u>Wed 05/02/2020 06h53</u> Lyndsay home                           | 07h15 Moore Road, Durban            | 12.6km 46769km 46781km                            | RR                                                            |
| 2  Private Business <u>Wed 05/02/2020 07h21</u> Moore Road, Durban                     | 07h35 Penzance Road, Durban         | 2.9km 46781km 46784km                             | RR                                                            |
| 3  Private Business <u>Wed 05/02/2020 07h54</u> Penzance Road, Durban                  | 08h08 Edwin Swales Drive, Durban    | 5.1km 46784km 46789km                             | RR                                                            |
| 4  Private Business <u>Wed 05/02/2020 08h11</u> Edwin Swales Drive, Durban             | 08h17 Flower Road, Durban           | 1.6km 46789km 46791km                             | R R                                                           |
| 5  Private Business <u>Wed 05/02/2020 08h21</u> Flower Road, Durban                    | 08h27 Edwin Swales Drive, Durban    | 0.8km 46791km 46792km                             | R R                                                           |
| 8 Private <sup>®</sup> Business <u>Wed 05/02/2020 08h31</u> Edwin Swales Drive, Durban | 08h42 South Coast Road, Durban      | 2.9km 48792km 48795km                             | RR                                                            |
| 7  Private Business <u>Wed 05/02/2020 09h11</u> South Coast Road, Durban               | 10h05 Autotrak KZN                  | 44.4km 46795km 46839km                            | RR                                                            |
| 8  Private Business <u>Wed 05/02/2020 13h00</u> Autotrak KZN                           | 13h26 Island Circle,Newlands        | 29.7km 46839km 46869km                            | RR                                                            |

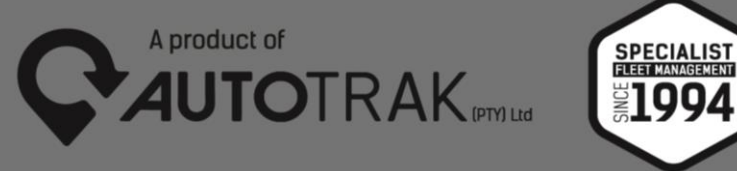

13. Once your report is finalised and all changes with regards to business and private times, reason for travel, make, model and vehicle year model are entered ,Click any 1 of the following options:

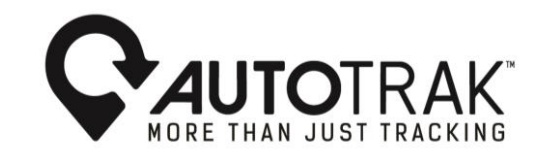

- View report this will simply display the report (this will be displayed in adobe in PDF format and can be saved to the desktop)
- Save the report can be saved to the users desktop (PDF only)
- Email the report will be emailed to the users email address. This is the same user email address as used to login. (PDF only)

View Report Save Email Export

Tax Logbook

Updated Business/Private Totals

Set all trips starting after 08h00 and before 17h00 on CMondays to Fridays Saturdays Sundays as Business Private Apply

Vehicle NU154256 (Make: FORD, Model: FIGO, Year:

 Totals for Period Sun 02/02/2020 00h00 GMT+2:00
 to: Sat 08/02/2020 23h59 GMT+2:00

 Total Private 642km
 Total Business 32km

 Opening Odo 46550km
 Closing Odo 47225km

 Total Distance 674km

| # Private/Business               | Started                 | From                               | Arr   | ived at Arrived              | Tota   | al km Ope | ning OdoClosir | ng Odo Reason For Travel | Actual fuel a<br>oil costs | Actual repairs<br>& &<br>maintenance<br>costs |
|----------------------------------|-------------------------|------------------------------------|-------|------------------------------|--------|-----------|----------------|--------------------------|----------------------------|-----------------------------------------------|
| 1  Private Busines               | s Mon 03/02/2020        | 06h49 Lyndsay home                 | 07h12 | Moore Road, Durban           | 12.7km | 46550km   | 46563km        |                          | R                          | R                                             |
| 2  Private Busines               | s Mon 03/02/2020        | 07h13 Moore Road, Durban           | 07h41 | Autotrak KZN                 | 24.3km | 46563km   | 46587km        |                          | R                          | R                                             |
| 3  Private Busines               | s Mon 03/02/2020        | 11h22 Autotrak KZN                 | 11h58 | Nollsworth Crescent,Umhlanga | 40.4km | 46587km   | 46628km        |                          | R                          | R                                             |
| 4 ● Private <sup>O</sup> Busines | s <u>Mon 03/02/2020</u> | 12h22 Nollsworth Crescent,Umhlanga | 12h45 | The Cerscent, Westville      | 23.1km | 46628km   | 46651km        |                          | R                          | R                                             |
| 5  Private Busines               | s Mon 03/02/2020        | 12h47 The Cerscent, Westville      | 13h03 | Village Road,Kloof           | 14.1km | 48651km   | 46665km        |                          | R                          | R                                             |
| 6                                | s Mon 03/02/2020        | 13h05 Village Road,Kloof           | 13h12 | Autotrak KZN                 | 3.7km  | 46665km   | 46669km        |                          | R                          | R                                             |
| 7 Private® Busines               | s <u>Mon 03/02/2020</u> | 16h49 Autotrak KZN                 | 17h28 | Arne Crescent, Durban        | 32.7km | 46669km   | 46701km        |                          | R                          | R                                             |
| 1  Private Busines               | s <u>Tue 04/02/2020</u> | 06h48 Arne Crescent, Durban        | 07h13 | Moore Road, Durban           | 10.6km | 46701km   | 46712km        |                          | R                          | R                                             |
| 2  Private Busines               | s <u>Tue 04/02/2020</u> | 07h14 Moore Road, Durban           | 07h41 | Autotrak KZN                 | 24.3km | 46712km   | 46736km        |                          | R                          | R                                             |
| 3  Private Busines               | s <u>Tue 04/02/2020</u> | 16h50 Autotrak KZN                 | 17h45 | Lyndsay home                 | 32.7km | 46736km   | 46769km        |                          | R                          | R                                             |
| 1  Private Busines               | s Wed 05/02/2020        | ) <u>06h53</u> Lyndsay home        | 07h15 | Moore Road, Durban           | 12.6km | 46769km   | 46781km        |                          | R                          | R                                             |
| 2  Private Busines               | s Wed 05/02/2020        | 07h21 Moore Road, Durban           | 07h35 | Penzance Road, Durban        | 2.9km  | 46781km   | 46784km        |                          | R                          | R                                             |
| 3  Private Busines               | s Wed 05/02/2020        | 07h54 Penzance Road, Durban        | 08h08 | Edwin Swales Drive, Durban   | 5.1km  | 46784km   | 46789km        |                          | R                          | R                                             |
| 4 ● Private <sup>O</sup> Busines | s Wed 05/02/2020        | 08h11 Edwin Swales Drive, Durban   | 08h17 | Flower Road, Durban          | 1.6km  | 46789km   | 46791km        |                          | R                          | R                                             |
| 5  Private Busines               | s Wed 05/02/2020        | 08h21 Flower Road, Durban          | 08h27 | Edwin Swales Drive, Durban   | 0.8km  | 48791km   | 46792km        |                          | R                          | R                                             |
| 6  Private Busines               | s Wed 05/02/2020        | 08h31 Edwin Swales Drive, Durban   | 08h42 | South Coast Road, Durban     | 2.9km  | 46792km   | 46795km        |                          | R                          | R                                             |
| 7  Private Busines               | s Wed 05/02/2020        | 09h11 South Coast Road, Durban     | 10h05 | Autotrak KZN                 | 44.4km | 46795km   | 46839km        |                          | R                          | R                                             |
| 8  Private Busines               | s Wed 05/02/2020        | <u>13h00</u> Autotrak KZN          | 13h26 | Island Circle,Newlands       | 29.7km | 46839km   | 46869km        |                          | R                          | R                                             |

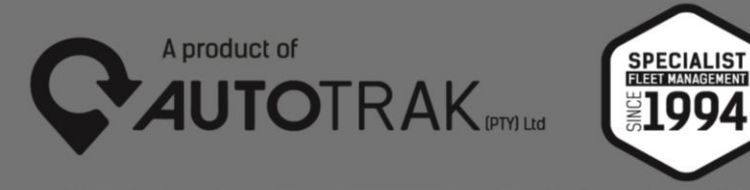

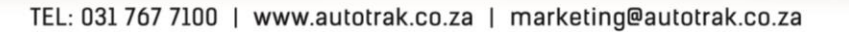

The Tax Logbook report has been changed to incorporate a "reason for travel" column, vehicle make model and year box for the 2020 tax submission year as per new mandatory requirements determined by the South African Revenue Service.

For further information please contact our Marketing Department on marketing@autotrak.co.za

- Yours Sincerely,
- The Autotrak Marketing Team
- Email: Marketing@autotrak.co.za
- Tel: +27 31 767 7100

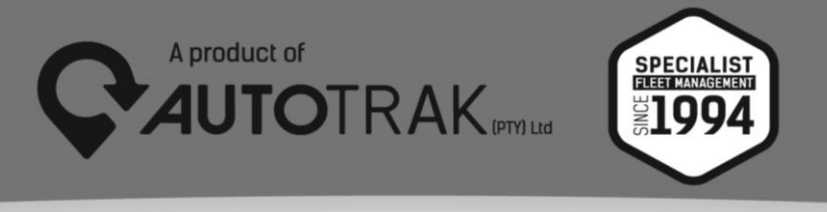